# Creation and use of APIs to interact with Assistants

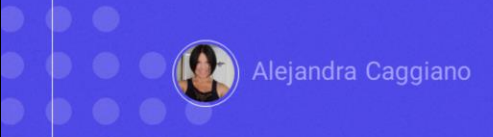

Once an assistant has been created, tested at the time of its creation, and tested again from the Playground, we consider it valid.

We will now test it via API through Postman API Platform, a platform to create and use APIS. From there, we will be able to use the API in our developments, regardless of the technology.

|                                                                                       | CL gHPC Wedgesen Societ.0                                                                         | X Second Costee Description Description C Second Second Se | Junto S A 🚱 Hayes                                                                                                    |
|---------------------------------------------------------------------------------------|---------------------------------------------------------------------------------------------------|----------------------------------------------------------------------------------------------------|----------------------------------------------------------------------------------------------------|
| Ott<br>Parama Ant<br>Outry Parama<br>Kay<br>Kay<br>Kay<br>Magti Calent                | CQ. gRPC Weddoore Societ.CO                                                                       | X Search                                                                                                    | Links © û 🚱 Unge                                                                                                    |
|                                                                                       | Contentions                                                                                       | " Int liet ned Request                                                                                                    |                                                                                                    |
| Response Hypertext Transfer Protocol (PITTP)<br>Affis. Test your HTTP Affi with as HT | A* At scenario secting     Contraction     At a contract of secting     Attraction     Attraction | POST         V         Enter UNIX or pactor low           Neuron         Authorizing         Hondrin (M)           Overy Prevents         Overy Prevents                                                                                                    | Sand v<br>Coskies                                                                                                    |
|                                                                                       | 57                                                                                                | Key Value                                                                                                    | Description Bulk Lot                                                                                                    |
|                                                                                       | _                                                                                                 | Resona                                                                                                    |                                                                                                    |
|                                                                                       | Hypertext Transfer Protocol (PT<br>APIs, Text pour HTTP API with a                                | Pagantes  Pagantest Tandar Protocol (HTT)  Aftis. Sami poor HTT PAP with an et al.                                                                                                    | Pageness         Inguestes france/formation         Induces 50         Body 7 frances/active           Inguestes france/formation         Signal         Signal         Signal         Signal           Inguestes france/formation         Signal         Signal         Signal         Signal         Signal           Inguestes france/formation         Signal         Signal |

We enter Postman and from My Workspaces we select New... HTTP:

Since we want to send a query and receive a response, what we will do is a POST.

So here we choose POST, and we must indicate the URL to access the server. To determine this URL, we consult the GeneXus Enterprise AI documentation.

| Enterprise Al                                                                        |                                                                              |                                                                                                    | Page Tools ~ Page Info ~                                                                                    |                                                        |  |
|--------------------------------------------------------------------------------------|------------------------------------------------------------------------------|----------------------------------------------------------------------------------------------------|----------------------------------------------------------------------------------------------------|--------------------------------------------------------|--|
| Table of contents                                                                    | Recents: Chat API GeneXus Enterprise                                         |                                                                                                    |                                                                                                    |                                                        |  |
| Overview<br>Proxy API                                                                | GeneXus                                                                      | Enterprise AI API Reference                                                                                               | 0                                                                                                    |                                                        |  |
| - API Reference<br>Organization API<br>RAG Assistants API<br>Chat with Documents API | GeneXus Enterpri<br>and perform actic<br>defined assistants                  | se Al provides various APIs that, on one hand, allow int<br>ons that modify the platform's metadata. On the other l<br>5. | regration with Large Language Model (LLM) systems<br>hand, a different set of APIs enables interaction with |                                                        |  |
| Assistant API<br>Chat API<br>Error Codes                                             | Generic Variables Notice the following properties needed when using the API. |                                                                                                    | Chat API <sup>°</sup>                                                                                       |                                                        |  |
| Prompt Management                                                                    | Variable                                                                     | Description                                                                                                    | This API is specifically designed to contraliz                                                              | o the usage of any Beeri stant in a single entry point |  |
| Backoffice                                                                           | \$BASE_URL                                                                   | The base URL for your GeneXus Enterprise AI inst<br>the value provided to you.                                            | This AFTIS specifically designed to centraliz                                                               | e the usage of any Assistant in a single entry point.  |  |
| Frontend \$SAIA_APITOKEN An API token generated for each project.                    |                                                                              |                                                                                                    | Check the <u>generic variables</u> needed to use the API.                                                   |                                                        |  |
|                                                                                      |                                                                              |                                                                                                    | Endpoint<br>The general endpoint is:                                                                        |                                                        |  |
|                                                                                      |                                                                              |                                                                                                    | Method Path                                                                                                 |                                                        |  |

Our goal is to connect to the chat assistant that we created earlier, called Marketing Assistant, so we need the necessary information to communicate with this type of assistant.

It is important to take this into account because if we wanted to connect, for example, with a RAG Assistant, we would need other parameters.

Good. Therefore, in API References, Chat API, we find the information we need and examples of use:

To use the API we need the content of the variables BASE\_URL and SAIA\_APITOKEN, where BASE\_URL corresponds to the installation base URL of GX Enterprise AI and SAIA\_APITOKEN corresponds to an API token generated for the project.

OK, so we indicate the base URL corresponding to our scenario:

https://api.qa.saia.ai

We see that the path is completed with /chat, so we add it in the POST statement.

**GeneXus by Globant** 

| PROJECT OPTIONS     | CREATE NEW                                                                                                    |                                                                                                    | Name                                                                                                    | Contains ~                                                                                                    | Status All      |       |
|---------------------|----------------------------------------------------------------------------------------------------|----------------------------------------------------------------------------------------------------|----------------------------------------------------------------------------------------------------|----------------------------------------------------------------------------------------------------|-----------------|-------|
| A Dashboard         | Name 1                                                                                                    | Description -                                                                                                    | Status -                                                                                                    |                                                                                                    |                 |       |
| 2프 Assistants       | Default                                                                                                    | Default                                                                                                    | Active                                                                                                    | P UPDATE                                                                                                    | СОРУ            |       |
| Q RAG Assistants    | SearchChatDefault                                                                                                    | Default for Search & Chat                                                                                                    | Active                                                                                                    | IPDATE                                                                                                    | СОРУ            |       |
| Playground Requests | Page 1 of 1                                                                                                    |                                                                                                    |                                                                                                    |                                                                                                    | K               | < > > |
| 🔎 Api Tokens        | Home Workspaces - API Network -                                                                                                    |                                                                                                    | Q. Search Postman                                                                                                    | (A sector                                                                                                    | 🗊 🗘 🍘 Upgrade 🗸 |       |
| Members .           | A My Recent Average         Norw         Norw </td <td>at United Reset (and Programme)<br/>The set of the set of the set of</td> <td>the sequent forget from the former of the sequence of the sequence of the</td> <td>A Transpire the data sector while working in a caleboardine stations and the sector of the sector of</td> <td>Remembers V D</td> <td></td> | at United Reset (and Programme)<br>The set of the set of the set of | the sequent forget from the former of the sequence of the sequence of the | A Transpire the data sector while working in a caleboardine stations and the sector of the sector of | Remembers V D   |       |
|                     |                                                                                                    | Response                                                                                                    | Br.                                                                                                    |                                                                                                    |                 |       |

We now move on to Authorization, which is Bearer token, so in the Postman Authorization tab we choose that option.

To use the API, we must authenticate each request using an API token. As we have already seen, these tokens are managed in the GeneXus Enterprise AI Backoffice and uniquely identify the sender of the request.

We must then provide that token. For that, we go to the GeneXus Enterprise AI Backoffice, and in the API Tokens option we can select any of the defined tokens, since any of them identifies us in the project.

For example, the Default one. We select Copy.

We go back to Postman, and paste the token.

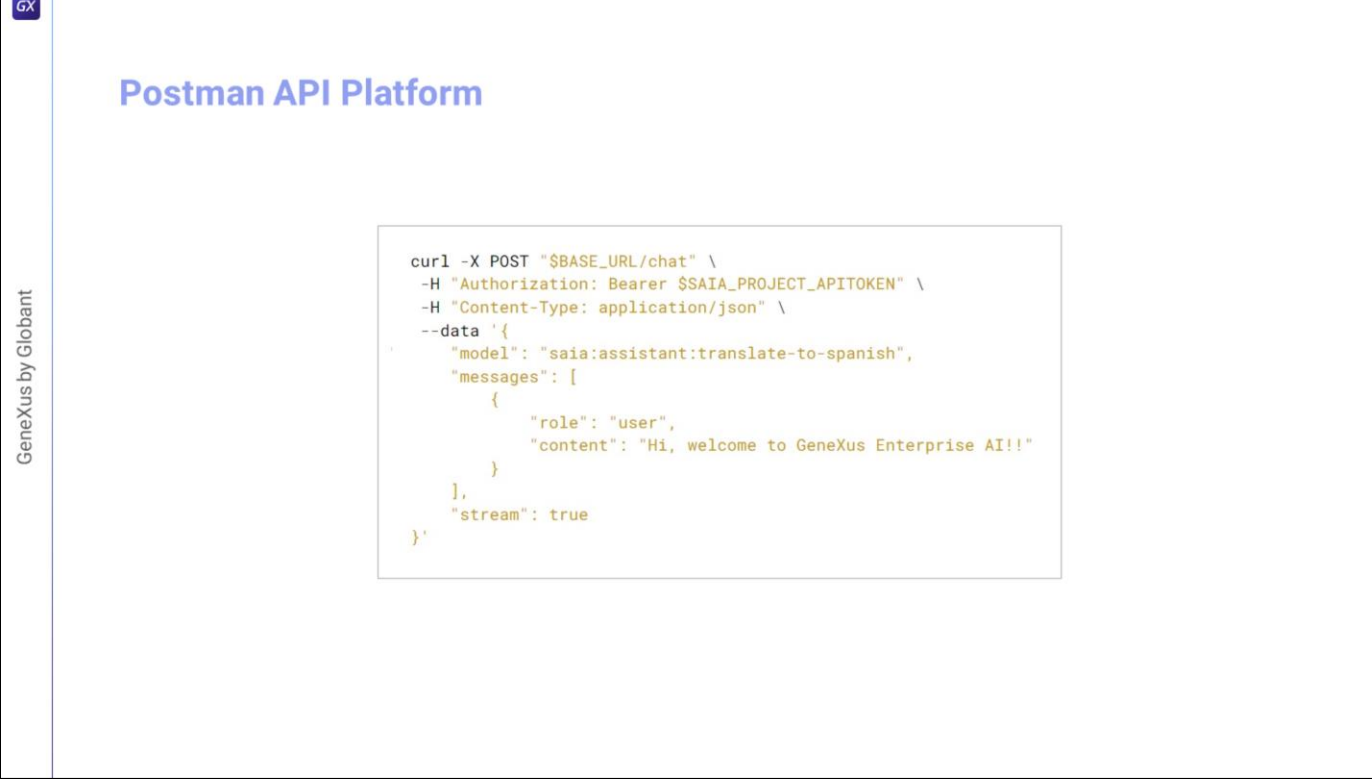

Good. Now we go to the Body tab, choose RAW, JSON and refer to a basic example of what we should declare here.

We have already indicated the POST, the authorization method and the content type. We must now specify the body of the query, so we copy what corresponds to DATA, and paste it.

"Model" corresponds to the type of assistant, followed by its name. As we have said, depending on the type of assistant, the parameters may vary.

The "Assistant" type identifies a standard assistant, a Data Analyst Assistant and an API Assistant, while the "Search" type identifies a RAG Assistant.

In this case, we want to contact our chat assistant, so the indicated type is "assistant" and the name is "Marketing Assistant".

Let's look now at the Messages element.

This element defines a message that we want to add. The minimum expression is this one we are declaring, where "content" corresponds to the user input.

In this example, we are going to indicate "lamp" as input, expecting the assistant to return a correct description of this product.

GX

| Params                                                | Authoriz                                 | zation • He                                                                          | aders (9)                                     | ody • Pre-request Script Tests Se                                                                                         | ttings                                                                                                 |                                                                                         | Cookie                                    |
|-------------------------------------------------------|------------------------------------------|--------------------------------------------------------------------------------------|-----------------------------------------------|----------------------------------------------------------------------------------------------------|----------------------------------------------------------------------------------------------------|-----------------------------------------------------------------------------------------|-------------------------------------------|
| ⊖ nor                                                 | ne O form                                | i-data 🔿 x-v                                                                         | www-form-urle                                 | ncoded O raw O binary O GraphQL                                                                                           | JSON V                                                                                                 |                                                                                         | Beautify                                  |
| 1<br>2<br>3<br>4<br>5<br>6<br>7<br>8<br>9<br>10<br>11 | {     "mode     "mess                    | el": "saia:a<br>sages": [<br>[<br>"role":<br>"content<br>risionId": 2<br>isionName": | "user",<br>": "lamp"<br>,<br>"2"              | ketingAssistant",                                                                                                    |                                                                                                    |                                                                                         |                                           |
| dy C                                                  | Cookies (3)<br>Raw                       | Headers (9)<br>Preview                                                               | Test Results<br>Visualize                     |                                                                                                    | 🛱 Status: 2                                                                                            | 00 OK Time: 939 ms Size: 922                                                            | B 🖾 Save as example                       |
| { "id"<br>{ "ind<br>"finis                            | ': "chatcmr<br>lex": 0, "m<br>h_reason": | ol-9AM5EqR<br>essage": { "re<br>"stop" } ], "t                                       | anxIHypOqM<br>ole": "assista<br>usage": { "pr | IHDX4LcGIEVbq", "object": "chat.cor<br>at" ["content": "The lamp is a light fixtu<br>mpt_tokens": 85, "completion_tokens" | npletion", "created": 17122551<br>re that provides illumination in<br>: 15, "total_tokens": 100 }, "sy | 96, "model": "gpt-3.5-turbo<br>a room or space." }, "logpi<br>stem_fingerprint": null } | 0-16k-0613", "choices": [<br>robs": null, |

Then we can add other parameters, so let's indicate, for example, the revision of the assistant we want to use. Remember that we could have several revisions of the same assistant.

We then specify the identifier and name of the revision.

"revisionId": 2

"revisionName": "2"

Now we click on Send and we get the answer:

The assistant says that "A lamp is a lighting fixture that provides illumination in a room or space".

Very good. Now that we have tested our assistant via API, we can use it in our developments.

Later on, we will see examples of use from a GeneXus Knowledge Base.

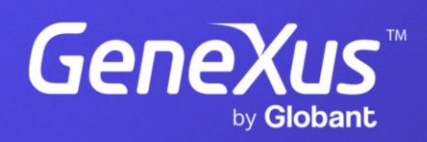

training.genexus.com